# CamTrace

vidéosurveillance

# Activer la détection de colis abandonné (caméra CamTrace)

Pré-requis : CT-Server en v8.15 (ou supérieur), caméra Camtrace "IA" et possédant la fonctionnalité de détection de colis abandonné

> Version du document : v1.0 Date de création du document : 21/01/2022 Date de dernière modification du document : 21/01/2022

Pour tous renseignements complémentaires :

#### www.camtrace.com

CamTrace SAS - Tous droits réservés - 1 allée de la Venelle, 92150 Suresnes - 01 40 99 94 31

## Table des matières

| 1 Avant-Propos                                                 | 3 |
|----------------------------------------------------------------|---|
| 1.1 But du document                                            | 3 |
| 2 Accès à l'interface d'administration de la caméra            | 4 |
| 3 Activer la détection de colis abandonné                      | 5 |
| 3.1 Activer et paramétrer la détection de colis dans la caméra | 5 |
| 3.2 Récupérer l'ID d'une caméra au sein du CT-Server           | 7 |
| 4 Test de bon fonctionnement                                   | 8 |
| 4.1 Au sein de la caméra CamTrace                              | 8 |
| 4.2 Au sein du CT-Client                                       | 9 |

## **1** Avant-Propos

#### 1.1 But du document

Ce document permet de mettre en service la fonctionnalité de détection d'objet abandonné, fonctionnalité présente dans certaines caméras "IA" CamTrace.

#### 2 Accès à l'interface d'administration de la caméra

Si vous avez connaissance de l'adresse IP de la caméra Camtrace, vous pouvez utiliser un navigateur et entrer son adresse afin d'accéder à l'interface web d'administration de la caméra.

Si vous ne connaissez pas son adresse IP, vous pouvez vous connecter à l'interface web du CT Server, puis choisir "Administration", "Caméras". Un pop-up "CONFIGURATION DES CAMERAS" s'ouvre, choisir "Accès cam".

Lorsque vous avez accès à l'interface web d'administration de la caméra, cliquez sur "Configuration" (en bas à gauche de la page).

# 3 Activer la détection de colis abandonné

#### 3.1 Activer et paramétrer la détection de colis dans la caméra

Choisissez "Configuration", "VCA" puis onglet "Object Left/Removed".

Cochez "Enable Object Left" pour activer la détection de colis abandonné. Ne pas cocher "Enable Object Removed" (qui sert à détecter le vol d'objets).

Concernant le champ "**Min. Time**" : seuil (en secondes) à partir duquel l'alarme va se déclencher.

Par exemple, une valeur "**20**" va provoquer le cas d'utilisation suivant : si un objet est abandonné dans la zone ; alors cela déclenche l'alarme à l'issue des 20 secondes.

Concernant le champ "**Set Detection Region**" : tracez directement dans l'image une zone à l'intérieur de laquelle les objets abandonnés déclencheront l'alarme (voir en bleu cidessous). Le champ "Sensitivity" permet de régler la sensibilité de détection (une valeur haute augmente la sensibilité).

| Enable Object Left:    |               |
|------------------------|---------------|
| Enable Object Removed: |               |
| Min. Time:             | 20 (10~1800)s |
| Sensitivity:           | 5             |

#### **Set Detection Region**

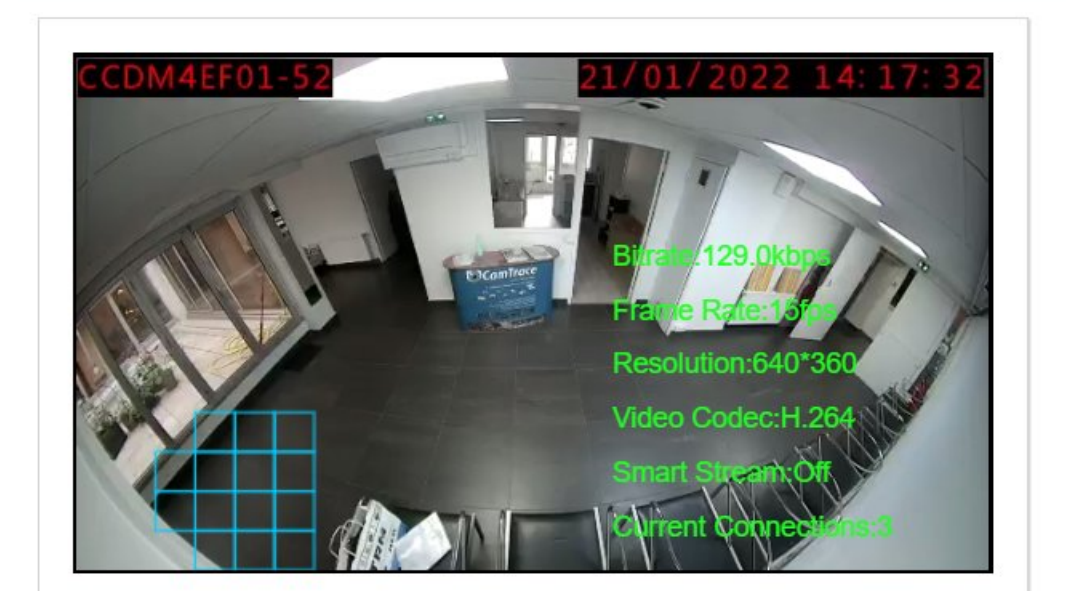

Vous pouvez laisser la section "**Calendrier**" par défaut (auquel cas : l'alarme se déclenchera systématiquement ; sans restriction de calendrier).

Sur la section "Action sur Alarme" :

- Cochez "**HTTP Notification**" (afin que l'alarme pousse une notification HTTP vers le CT-Server).

- "**HTTP Notification URL**" : "**URL 1**" (nous paramétrons une URL pour pousser la notification HTTP vers <u>un seul</u> CT-Server ; mais il est possible de configurer plusieurs URL pour pousser -si besoin- la notification vers plusieurs CT-Server)

- Cochez "Actif".

- **"Trigger Interval**" positionné à "0" secondes (il est possible de définir un intervale de temps minimum entre deux alarmes en modifiant cette valeur).

- "**URL**" : Vous devez connaître l'ID de la caméra (ID au sein du CT-Server) afin de pousser l'alarme sur la caméra concernée. Pour récupérer l'ID de la caméra, veuillez vous référer à Récupérer l'ID d'une caméra au sein du CT-Server.

Dans le champ "URL", indiquez l'URL et l'ID de la caméra concernée :

http://ADRESSE-SERVER/api/v1.1/cameras/alarms/trigger?cameraId=ID&type=TYPE-ALARME

<u>Note</u> : ajoutez un intitulé à votre alarme (argument "**TYPE-ALARME**") afin d'identifier rapidement la nature de l'alarme, par exemple "ColisAbandonne".

#### Exemple d'URL :

URL:

http://192.168.0.107/api/v1.1/cameras/alarms/trigger?cameraId=3&type=ColisAbandonne

- Remplissez les champs "**utilisateur**" et "**mot de passe**" avec les identifiants d'un Utilisateur de CamTrace. Privilégiez un utilisateur ayant des droits restreints (non admin) car cet utilisateur se connecte au CT-Server uniquement pour pousser des alarmes HTTP.

#### 3.2 Récupérer l'ID d'une caméra au sein du CT-Server

Pour connaître l'ID d'une caméra sur le CT-Server, connectez-vous sur l'interface d'administration du CT-Server. Choisissez "Administration", "Caméras". Un pop-up "CONFIGURATION DES CAMERAS" s'ouvre. Cliquez sur la caméra concernée et notez son ID (voir en jaune, sur capture ci-dessous) :

| La licence compte 9 caméras (le m | aximum est de 20 caméras) |              |
|-----------------------------------|---------------------------|--------------|
| - General                         |                           |              |
|                                   | ID unique de la Caméra:   | 1            |
|                                   | Nom Caméra:               | Reco_faciale |
|                                   | Adresse réseau:           | 192.168.0.59 |
|                                   | lgnorée:                  |              |
| Capturer image de référence       | Relais vidéo:             | Toujours     |

## 4 Test de bon fonctionnement

#### 4.1 Au sein de la caméra CamTrace

Laissez un objet à l'intérieur de la zone de détection. Dans l'exemple ci-dessous, nous déposons une valise dans la zone :

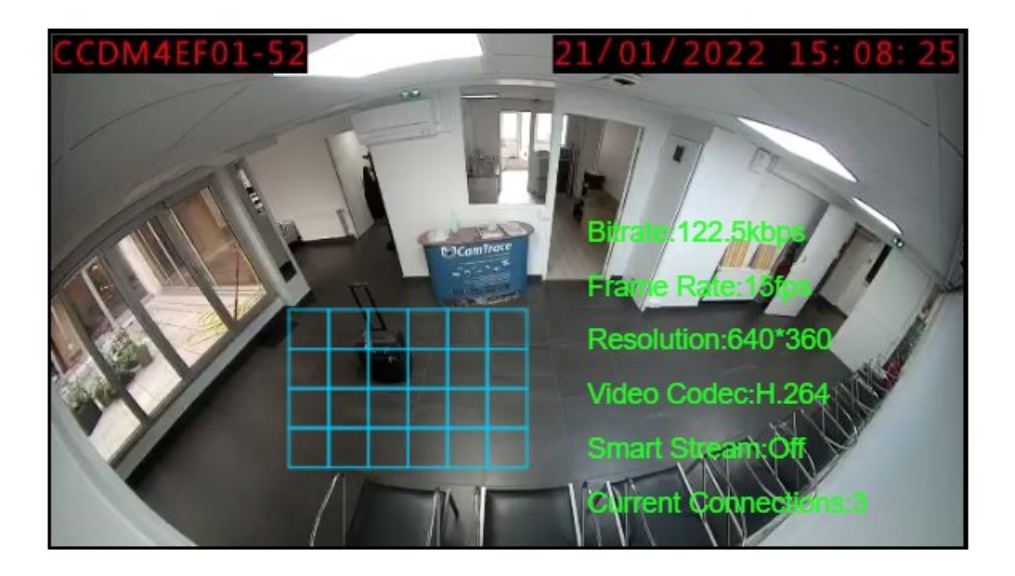

A l'issue de la durée de déclenchement (champ "**Min. Time**"), la zone de détection devient rouge car il y a détection de l'objet abandonné :

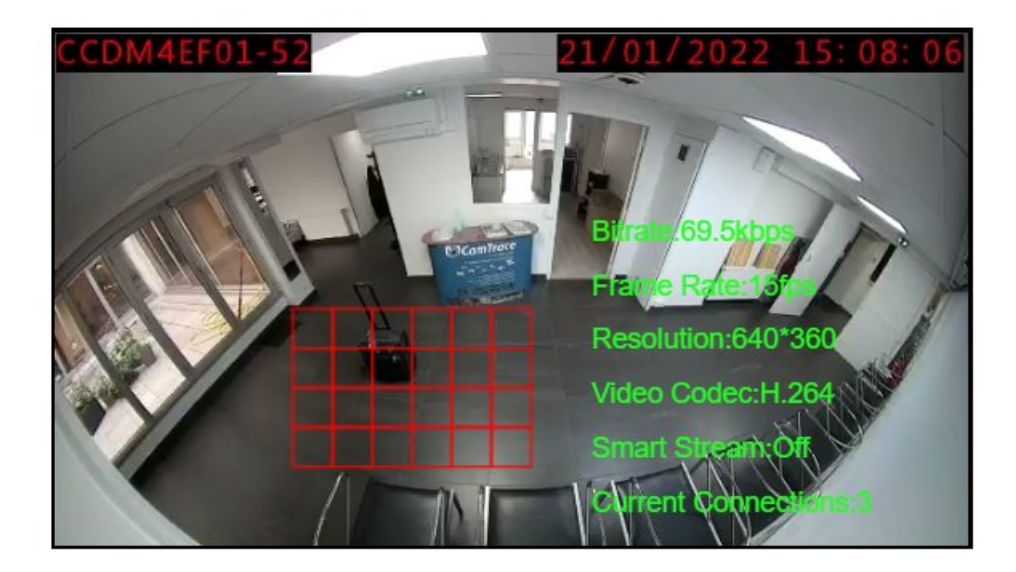

Le test ci-dessus valide que la détection d'objet abandonné fonctionne correctement au sein de la caméra.

#### 4.2 Au sein du CT-Client

En démarrant le logiciel d'exploitation CT-Client, nous pouvons valider la bonne réception de l'alarme HTTP. Elle apparaît dans la console d'alarme (voir 1 ci-dessous) et il est possible de relire la séquence d'alarme associée (voir 2 ci-dessous) :

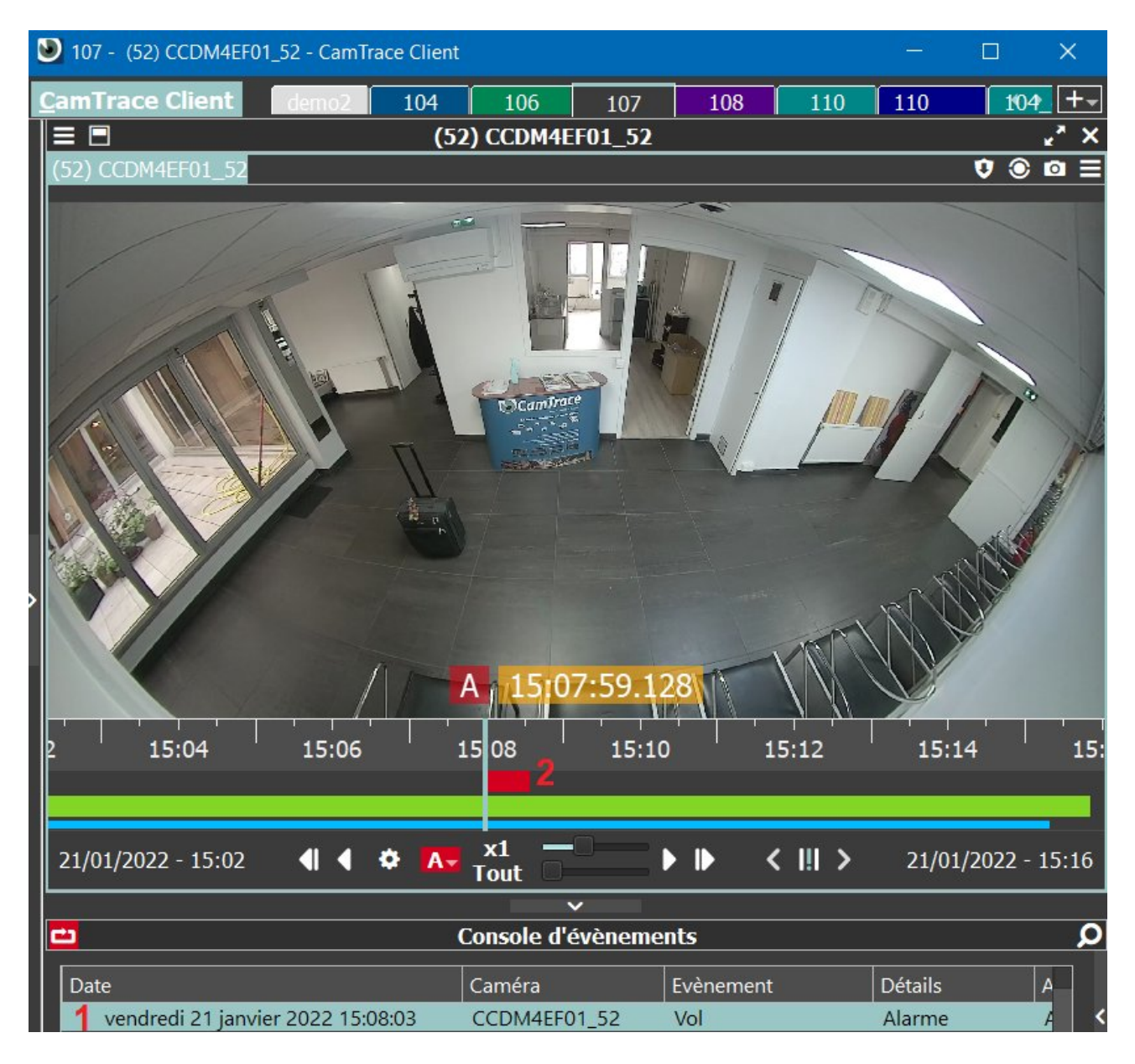

Pour tous renseignements complémentaires :

#### www.camtrace.com